## Pour remplacer un flacon

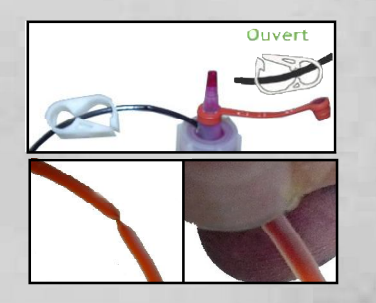

Remplacement d'un flacond'encre : N'utilisez que l'encre JEC correspondant à votre imprimante.

- 1 Mettre la pince en position "fermée".
- 2 Dévisser le bouchon du flacon plein.
- 3 Dévisser le bouchon du flacon vide en tournant le flacon.
- 4 Remplacer le flacon vide par le nouveau en tenant le bouchon et en tournant le flacon .
- 5 Replacer le flacon sur le socle et ouvrir la pince .

# Pour déplacer l'imprimante

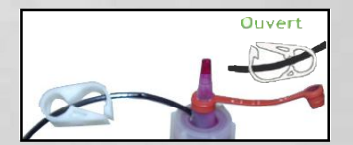

- 1 Mettre la pince en position "fermée".
- 2 Mettre le capuchon rouge en position fermée.

NOTA: pour remettre l'imprimante en service, ôter le s capuchons rouges et voir le chapitre "mise en route" page 2

# IMPORTAN'

# A lire avant de sortir l'imprimante du carton Pixma TS6350

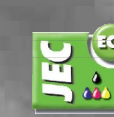

Ouvert du lundi au vendredi de 10h30 à 13h & de 14h30 à 19h. samedi de 11h30à13h & de 14h30à17h metro : Place d'Italie 26, rue du Moulin des Prés - 75013 Paris - tel : 01 53 80 02 16 www.a4etplus.com - info@a4etplus.com

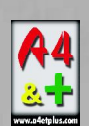

# Mise en service

### Déballage de l'imprimante Après avoir sorti l'imprimante de son carton :

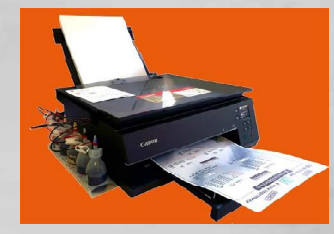

Mise en place de l'imprimante 1 - Poser l'imprimante et le socle contenant les flacons sur le même plan, il ne faut pas surélever le socle ou les flacons. L'encre pourrait se vider dans l'imprimante... ou ne pas arriver jusqu'à la tête d'impression.

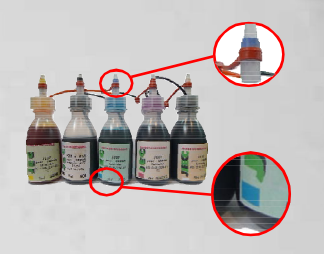

### Installation des flacons

1 - Repérer :

d'encre.

1/La couleur des anneaux noir, bleu, rouge, jaune et blanc fixés sur les bouchons compte-gouttes à l'extrémité des tubes le blanc correspond au noir ph).

2/ Sur les flacons, un pavé de couleur figure sur l'étiquette. Visser chaque flacon sur l'embout de la couleur correspondante.

1 - Ouvrir les pinces et reformer le tube pour rétablir la circulation

Nota : les bouchons rouges ne doivent jamais être fermés temps

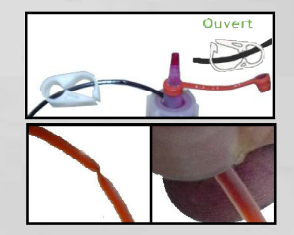

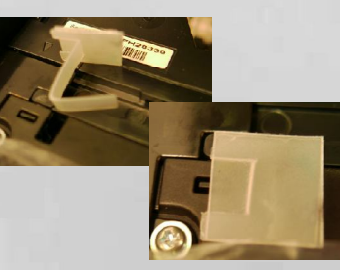

Mise en route de l'imprimante

que flacons et imprimante ne sont pas déplacés.

Mis en place de la cale contact Enfoncer le V dans le logement, la partie carrée sert de butée à l'ergot situé sous le scanner. Le capot reste légèrement entrebaillé pour permettre aux tubes de se déplacer durant l'impression.

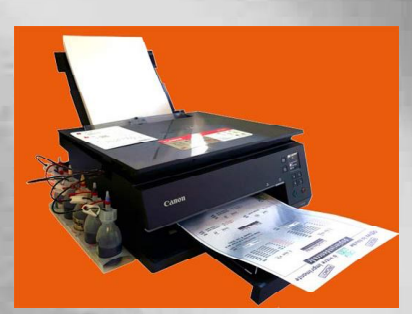

### "Niveau" d'encre

Un système de jauge virtuelle gère le niveau d'encre dans la cartouche en se basant sur la contenance "normale" de la cartouche. Il va falloir le désactiver simplement en répondant aux questions qui apparaissent à l'écran de l'ordinateur (PC) ou à l'écran du multifonction (Pixma TS)

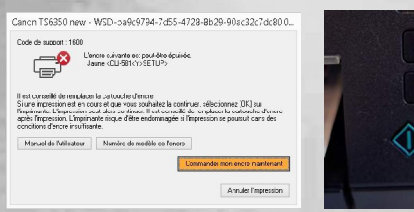

ion, cliquez sur Dui. Ceci désactive la fonction de détection du riveau

Oui

Annuler l'impressio

Précédent

Canon TS6350 new - WSD-ba9c9794-7d55-4728-8b29-90ac32c7dc80.0.

Canon TS6350 new - WSD-ba9c9794-7d55-4728-8b29-90ac32c7dc80.0.

Appuyez sur le bouton Arrêt (Stop) de l'Imprimante et mainter pendant 5 secondes minimum, puis relâchez-le.

our l'encre suivante.

Manuel de l'utilisateur Numéro de modèle de l'

Cette opération décactives de fonction de détection du niveau restant

Précédent Annuler l'impression

a désactivation de la fonction de détection du niveau d'encre restant est mé

Code de support : 1689

**P** 

Code de support : 1689

en service TS6350-0520

Mise

In réservoir d'encre qui a déià été vide est installé

Manuel de Dutilisateur Numéro de modèle de l'encre

# Canon TS6350 new - WSD-ba9c9794-7d55-4728-8b29-90ac32c7dc80.0..

**Info Cartouches** 

Erreur 1600 Lorsque le message 1600 apparaît, appuyer sur le bouton OK de la TS6350

Erreur 1689

Premier message Lorsque le message 1689 apparaît, appuver sur le bouton OUI

### Deuxième message Appuyer sur le bouton OUI

### Troisième message

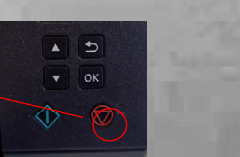

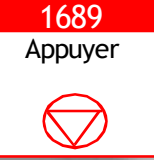

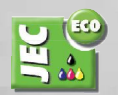